#### PROSES KERJA PELAKSANAAN APEL.C

| NO. | TANGGUNGJAWAB                | CARTA ALIR                          | PROSES KERJA                                                                                             |
|-----|------------------------------|-------------------------------------|----------------------------------------------------------------------------------------------------|
|     | -                            | MULA                                |                                                                                                    |
| 1.  | Penyelaras APEL.C<br>Fakulti |                                     | Beri taklimat berkaitan APEL.C kepada pelajar                                                            |
| 2.  | Pelajar                      |                                     | Buat permohonan APEL.C melalui sistem pelajar                                                            |
| 3.  | Unit Apel                    |                                     | Semak rekod pelajar dan memberi maklumbalas kepada pelajar dan penyelaras APEL.C fakulti                 |
| 4.  | Penyelaras APEL.C<br>fakulti |                                     | Kemukakan cadangan nama bagi pelantikan<br>Penasihat, Penilai dan Moderator bagi kursus yang<br>terlibat |
| 5.  | Unit APEL                    | Ļ                                   | Keluarkan surat lantikan kepada Penasihat, Penilai<br>dan Moderator                                      |
| 6.  | Penasihat di Fakulti         | Ļ                                   | Sedia tajuk untuk laporan penilaian kendiri pelajar                                                      |
| 7.  | Pelajar                      |                                     | Hantar Laporan Penilaian Kendiri kepada Penasihat                                                        |
| 8.  | Penasihat                    | $\stackrel{\bullet}{\triangleleft}$ | Semak kelayakan:<br>1. Jika memenuhi syarat: pergi ke proses<br>selanjutnya i.e no. 9                    |
|     |                              |                                     | <ol> <li>Jika tidak memenuhi syarat: pemakluman<br/>kepada pelajar dan tamat</li> </ol>                  |
| 9.  | Pelajar                      | Ċ.                                  | Hantar borang permohonan dan bayar yuran                                                                 |
| 10. | Penasihat                    | Ċ                                   | Memberi nasihat berkenaan pemilihan penilaian<br>APEL.C iaitu Ujian Cabaran atau Portfolio               |
| 11. | Pelajar                      |                                     | Membuat pemilihan sama ada menduduki penilaian<br>Ujian Cabaran atau Portfolio                           |
| 12. | Penilai                      |                                     | Membangunkan soalan penilaian Ujian Cabaran<br>beserta rubrik atau Penilaian Portfolio beserta rubrik    |

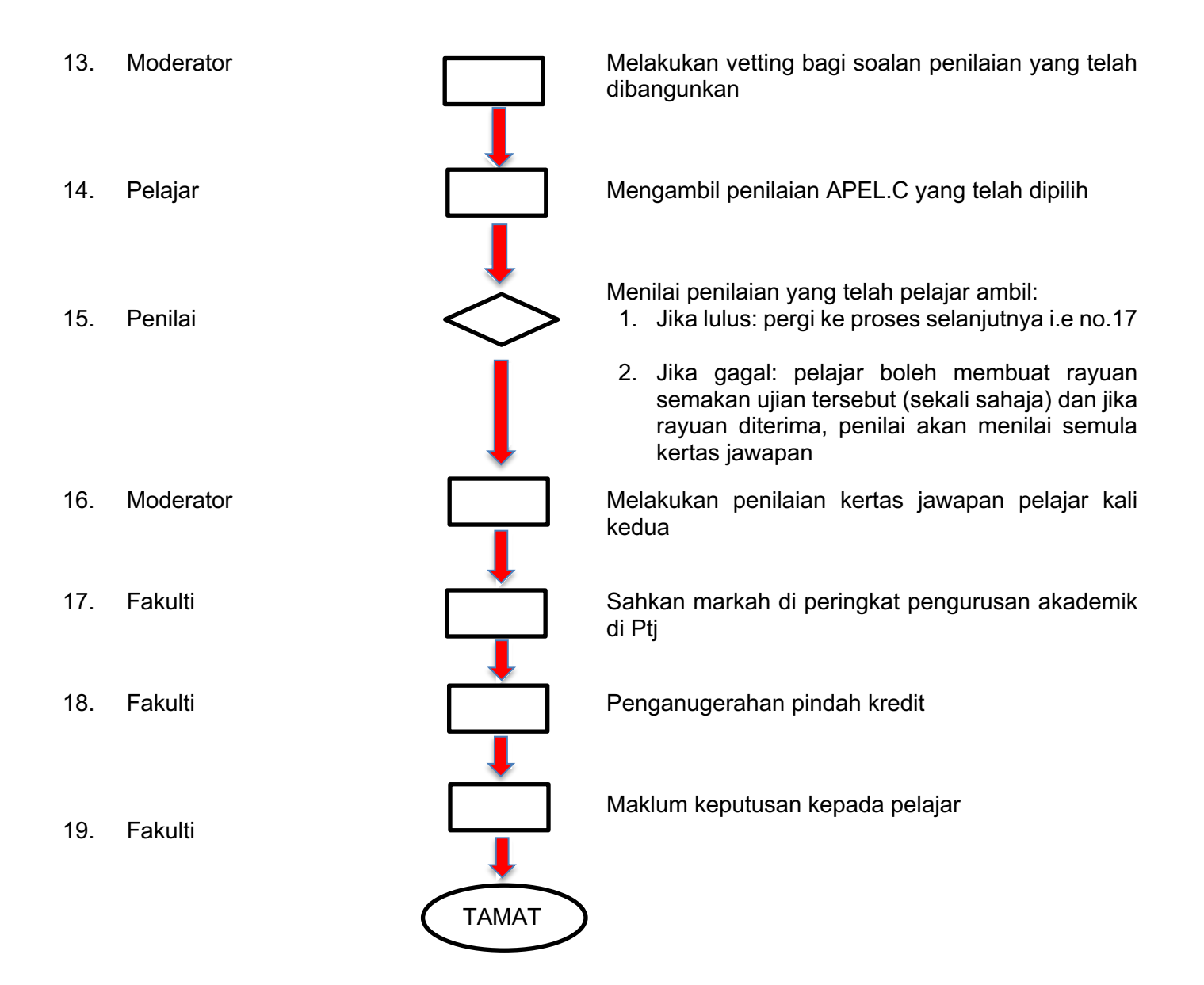

## **CADANGAN SISTEM APEL.C**

Menambahbaik sistem sedia ada dengan penambahan sub menu APEL.C dan perincian maklumat yang diperlukan. Contoh:

- 1) Portal Pelajar: di menu Pemindahan kredit tambah sub menu APEL.C
- 2) Paparan transkrip: contoh SYS 32402 Commercial Law Gred T (APEL.C)

# CARTA ALIR PROSES SISTEM APEL.C – INTERFACE PELAJAR PILIH KURSUS UNTUK APEL.C

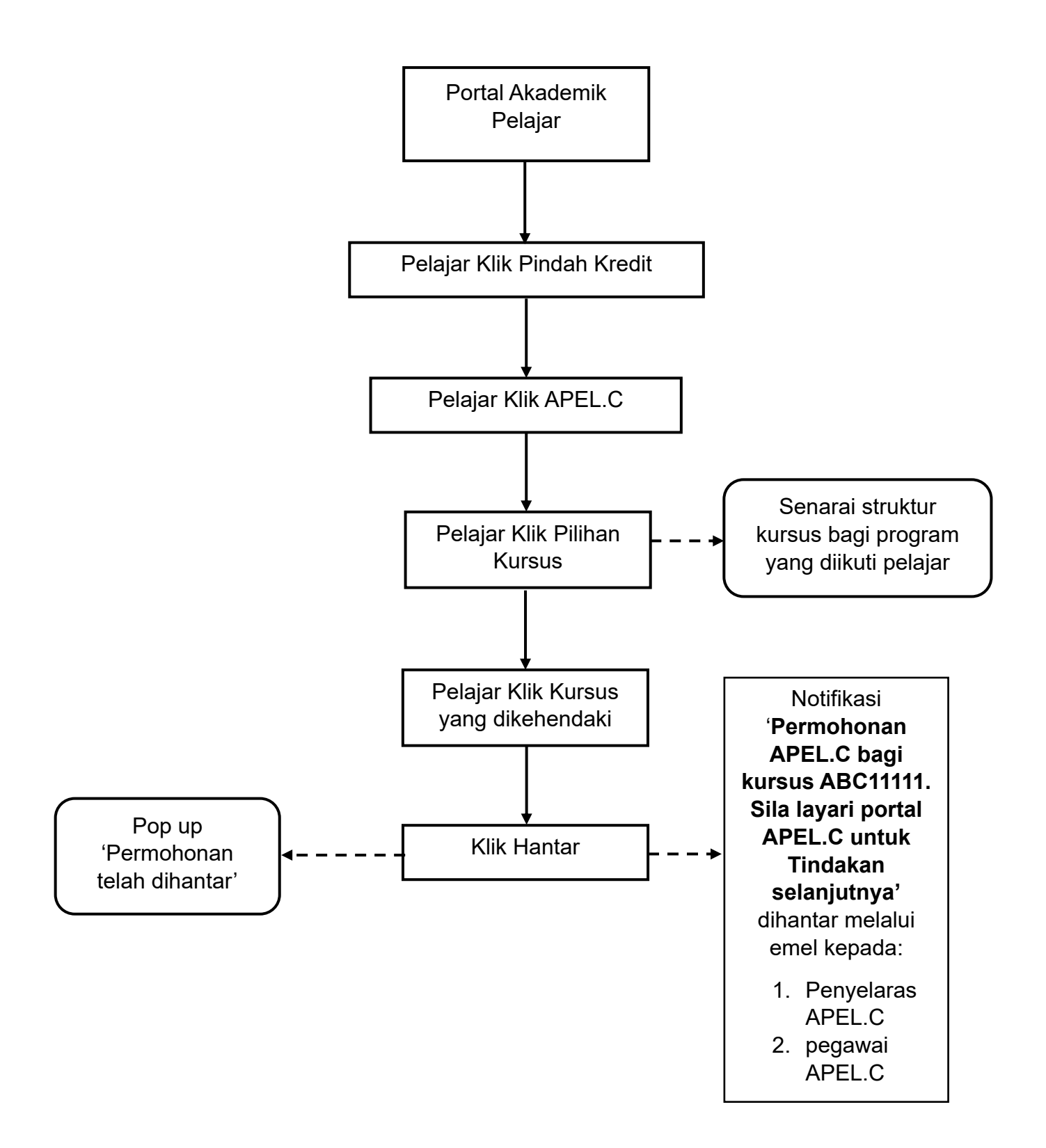

# PENGISIAN NAMA PENASIHAT, PENILAI DAN MODERATOR APEL.C

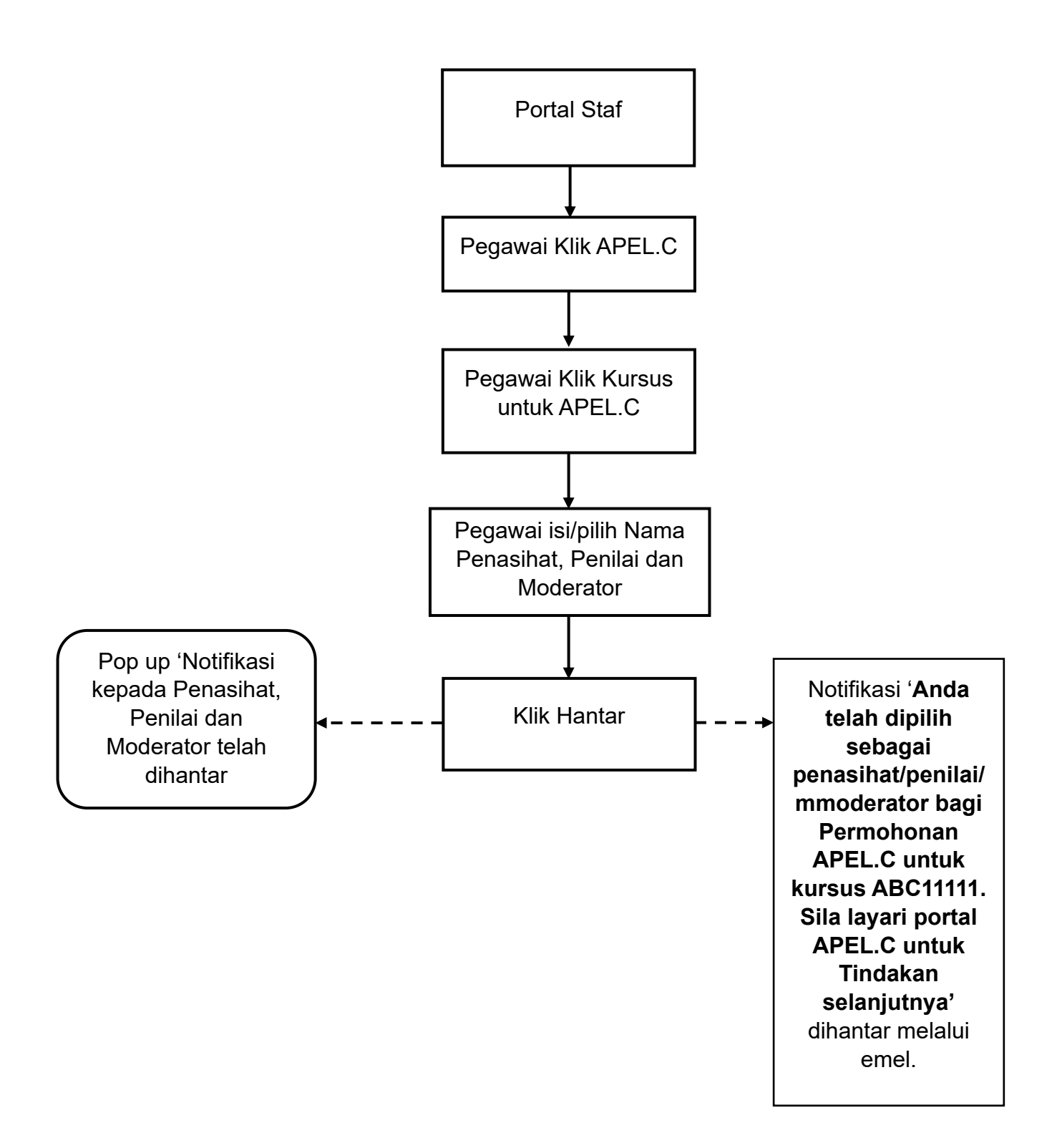

# CARTA ALIR PROSES SISTEM APEL.C – INTERFACE PENASIHAT APEL.C

## **KEBENARAN PENGISIAN BORANG KENDIRI PELAJAR**

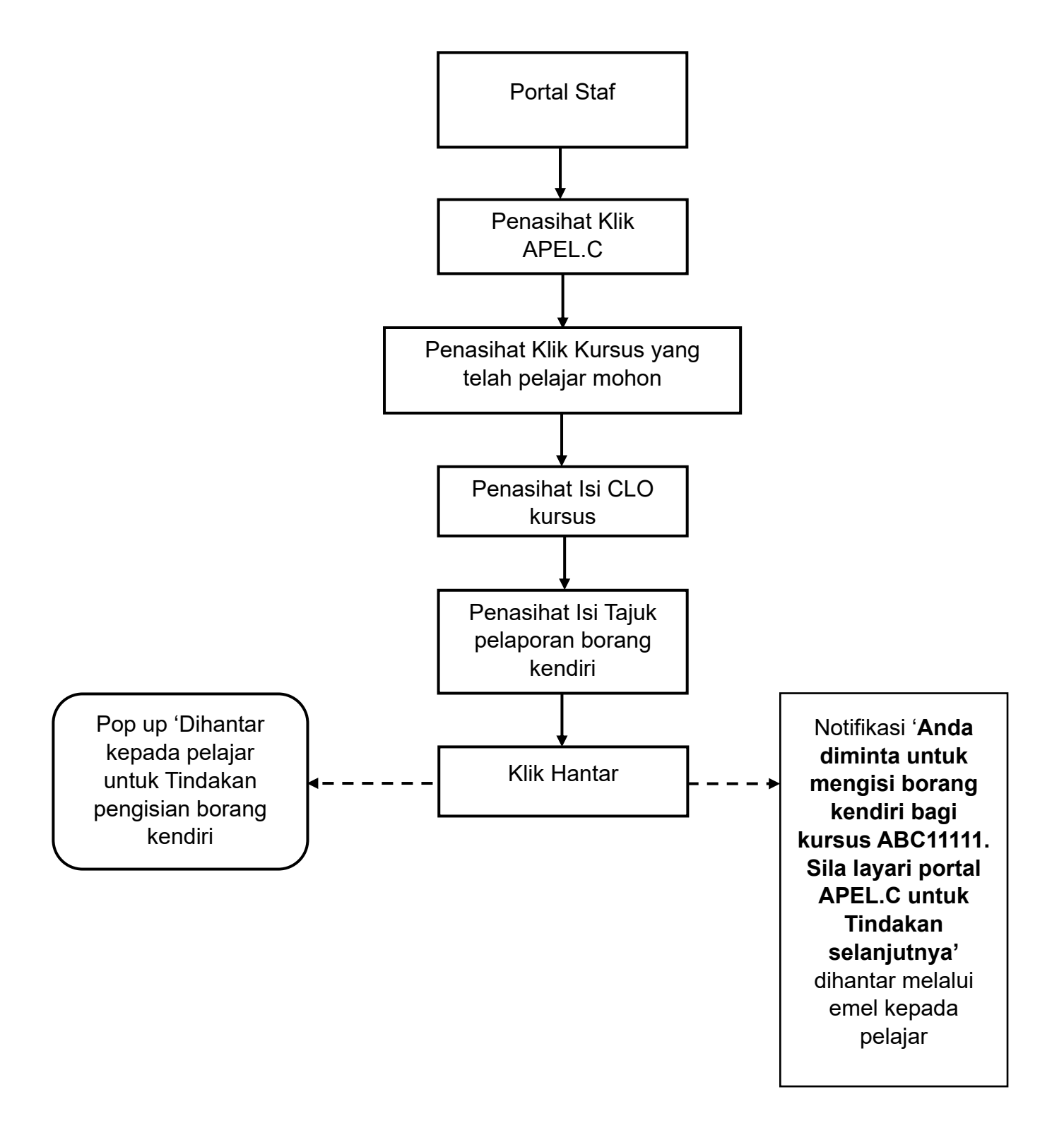

### CARTA ALIR PROSES SISTEM APEL.C – INTERFACE PELAJAR

#### PENGISIAN BORANG MAKLUMAT KENDIRI

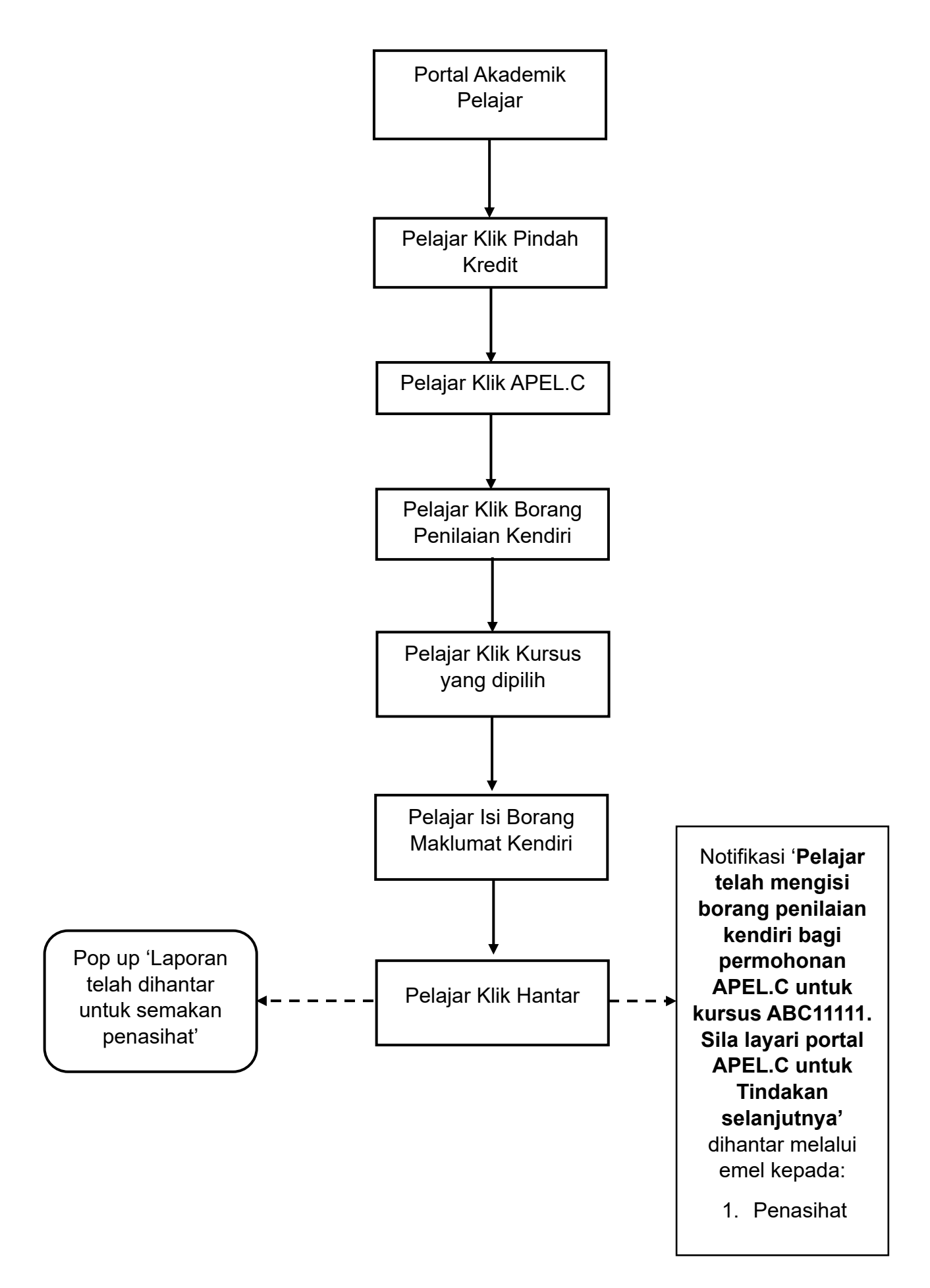

## CARTA ALIR PROSES SISTEM APEL.C – INTERFACE PENASIHAT

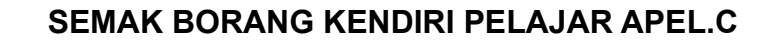

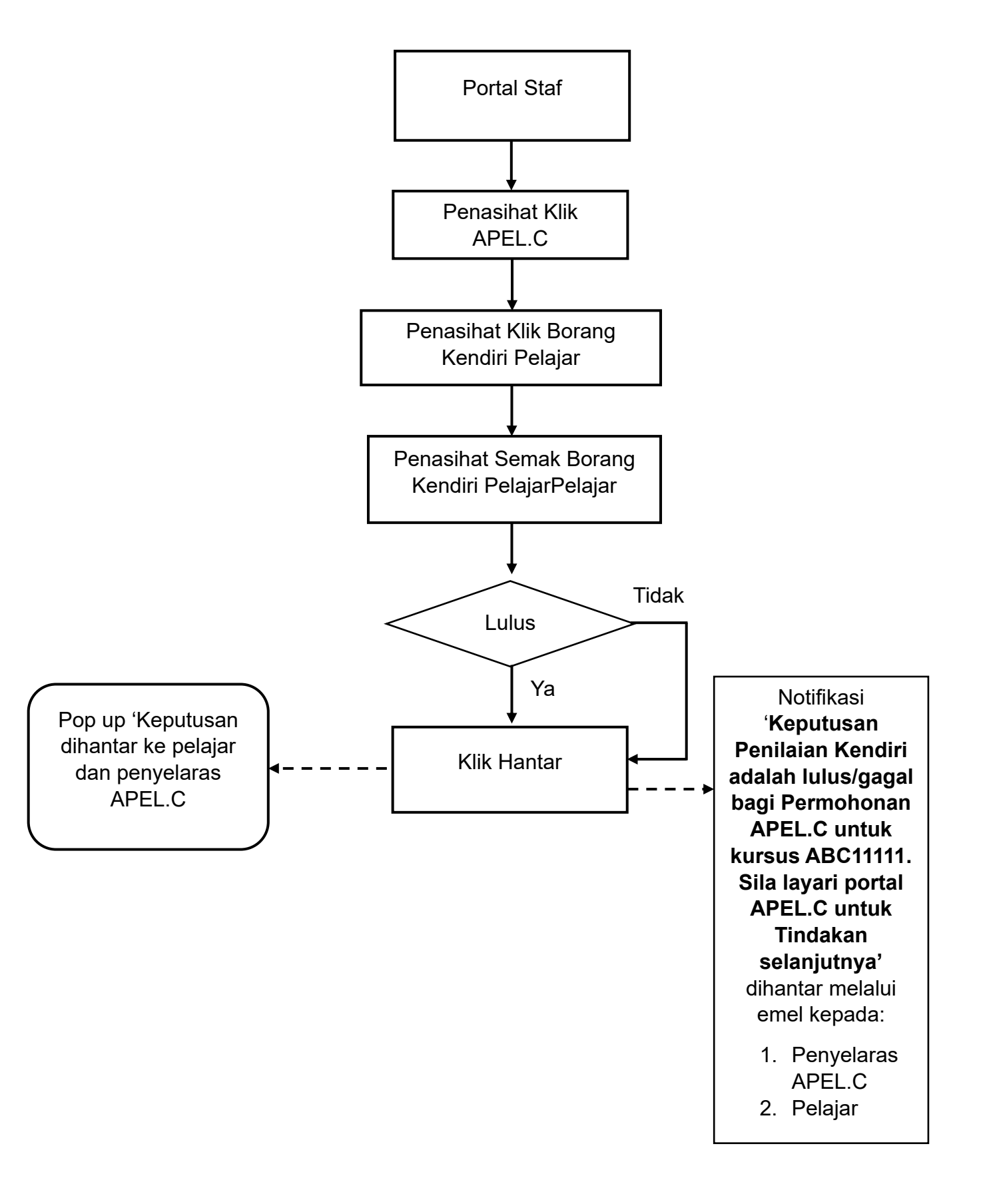

# CARTA ALIR PROSES SISTEM APEL.C – INTERFACE PELAJAR

#### PENGISIAN BORANG PERMOHONAN APEL.C

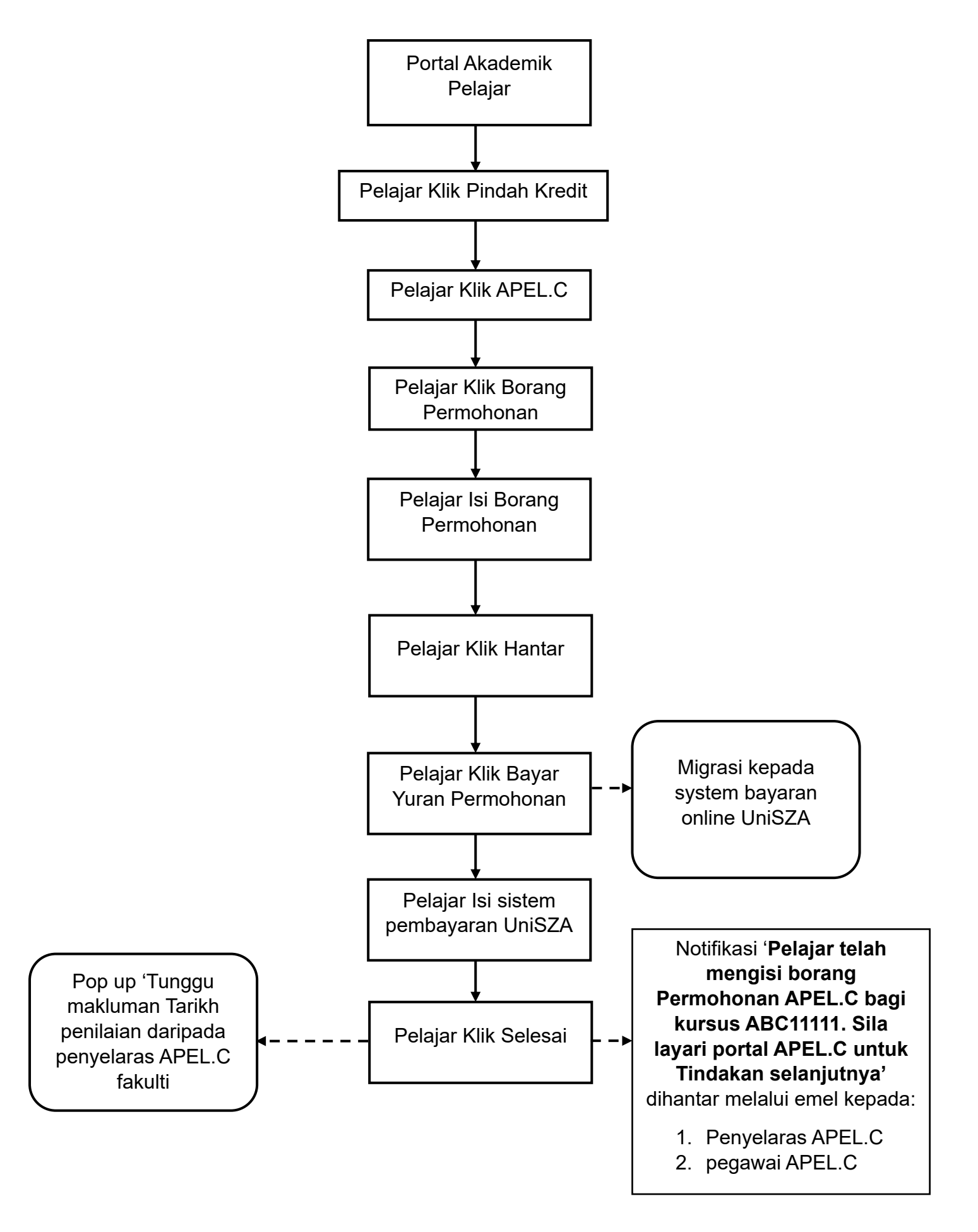

## NOTIFIKASI KEPADA PENILAI BAGI TUJUAN PENILAIAN APEL.C

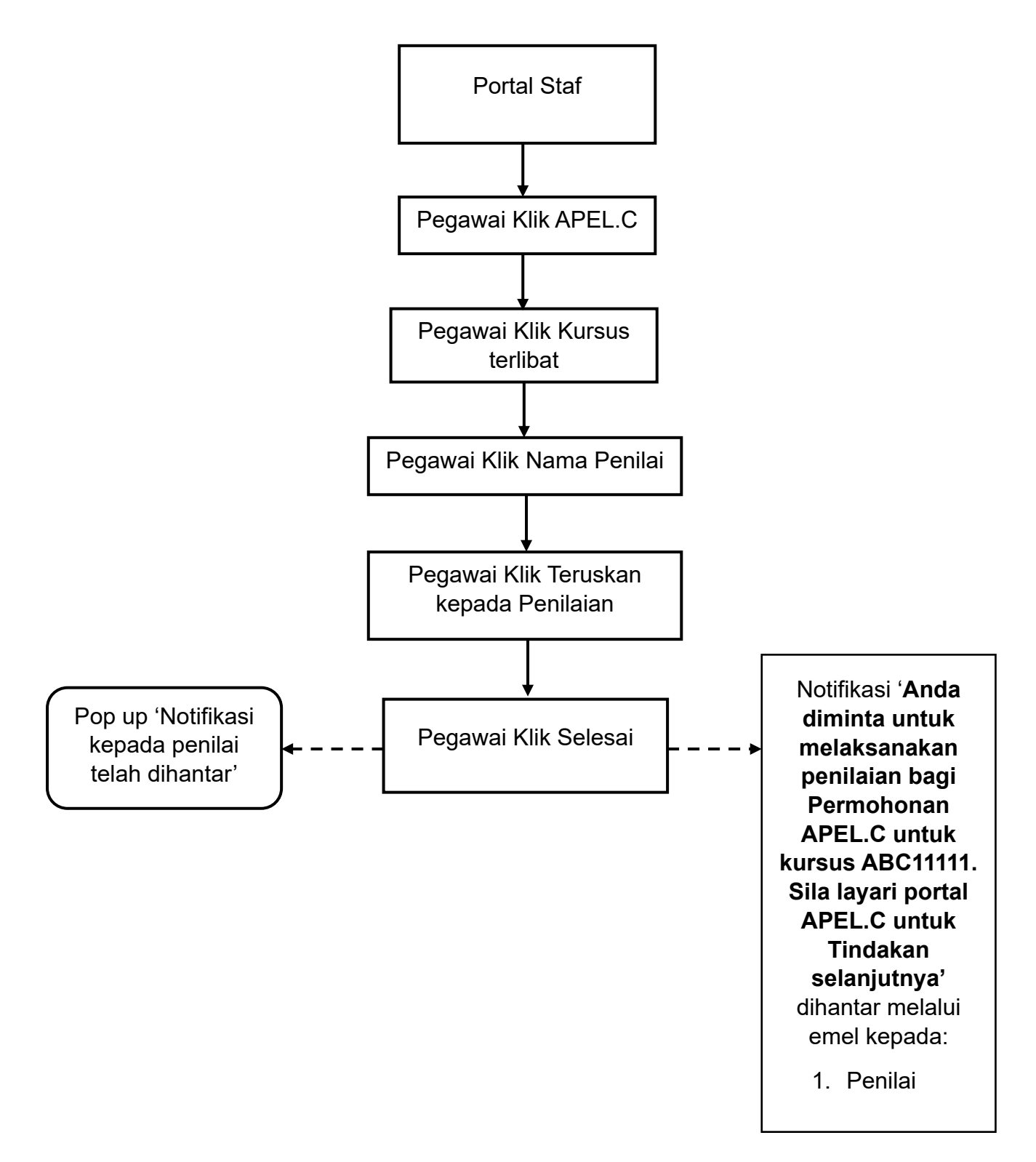

## CARTA ALIR PROSES SISTEM APEL.C – INTERFACE PENILAI

## VETTING INSTRUMENT PENILAIAN PELAJAR APEL.C

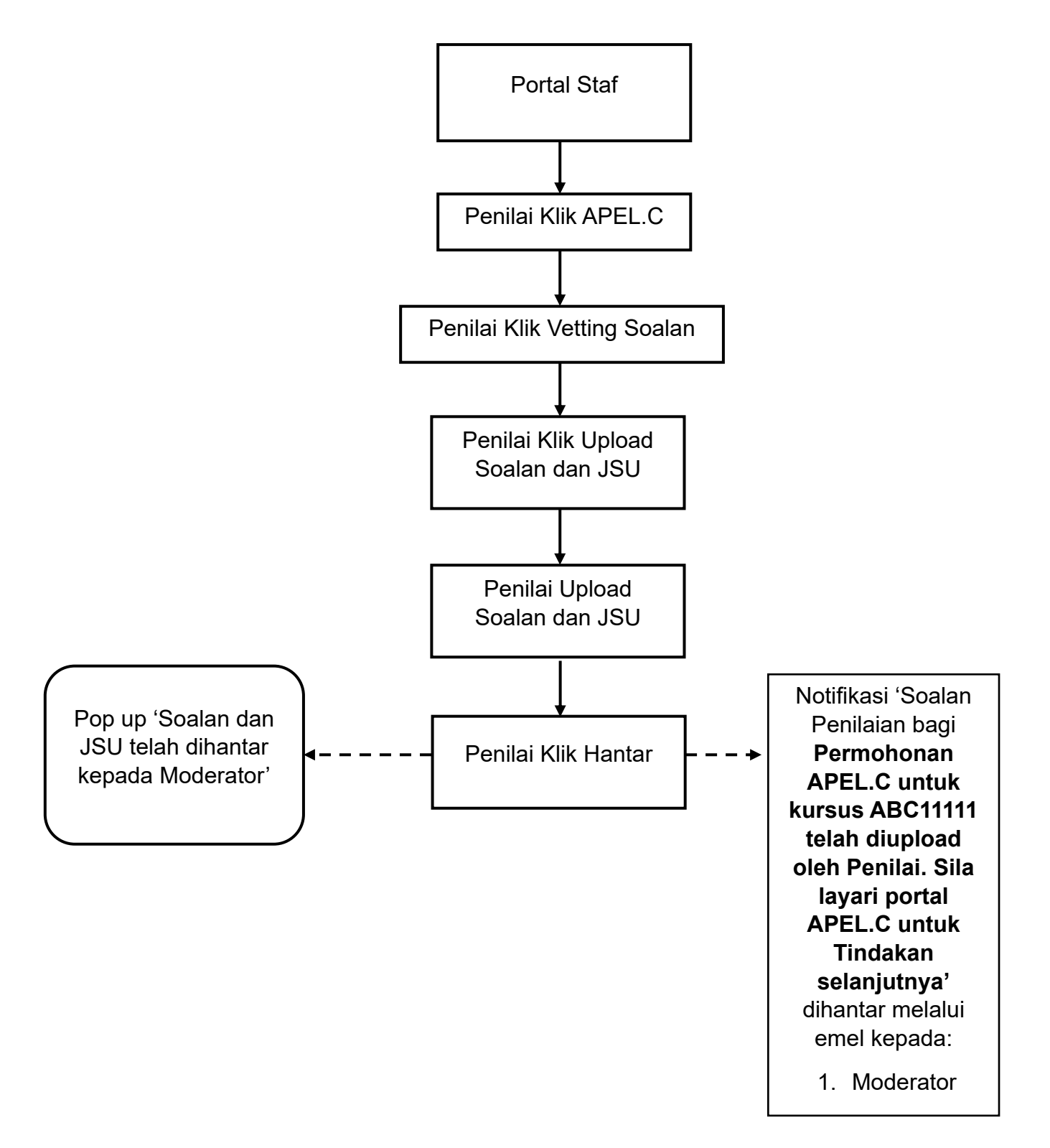

#### CARTA ALIR PROSES SISTEM APEL.C – INTERFACE MODERATOR

#### VETTING SOALAN PENILAIAN PELAJAR

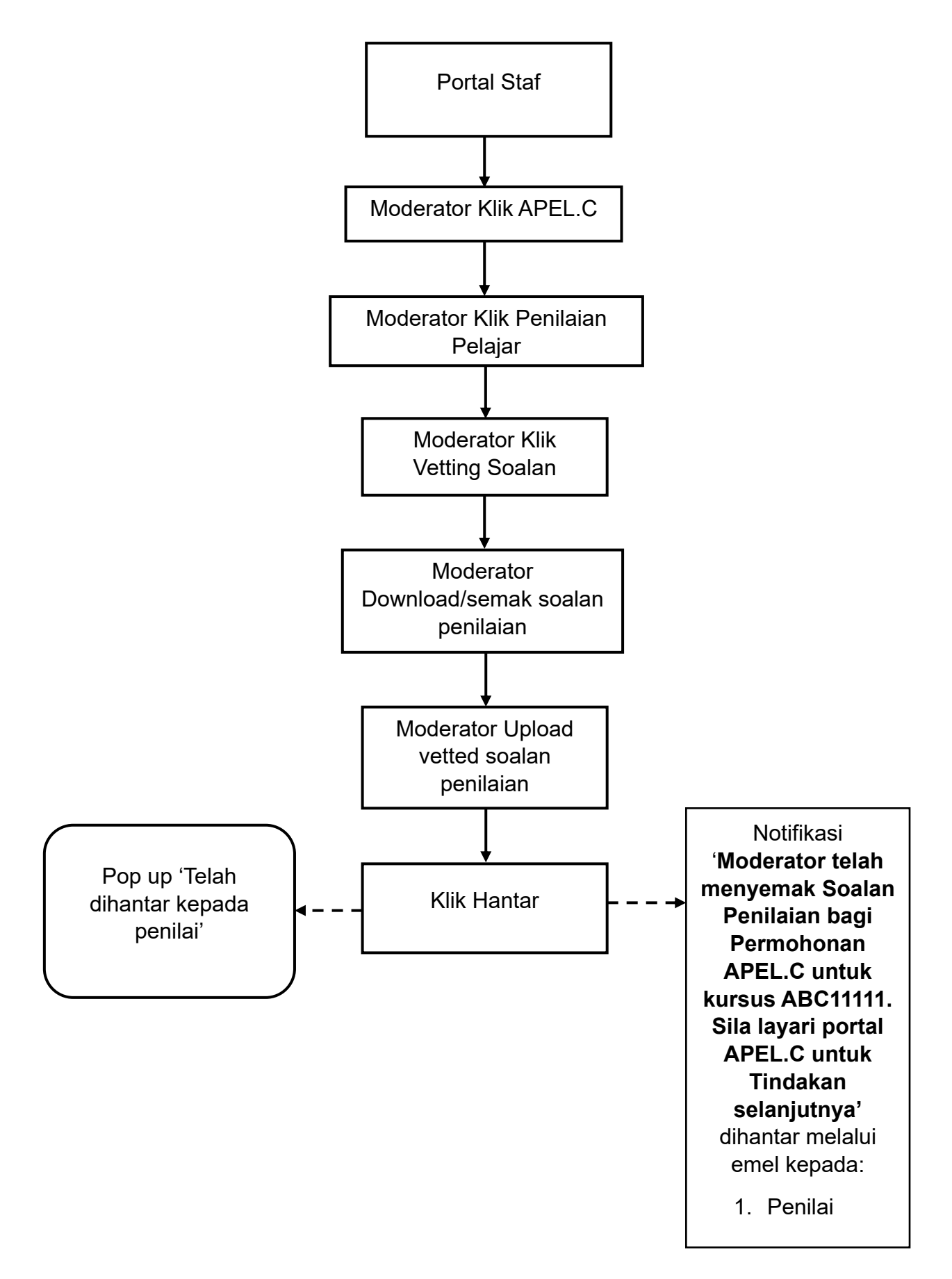

## CARTA ALIR PROSES SISTEM APEL.C – INTERFACE PENILAI

## SEMASA PENILAIAN PELAJAR APEL.C

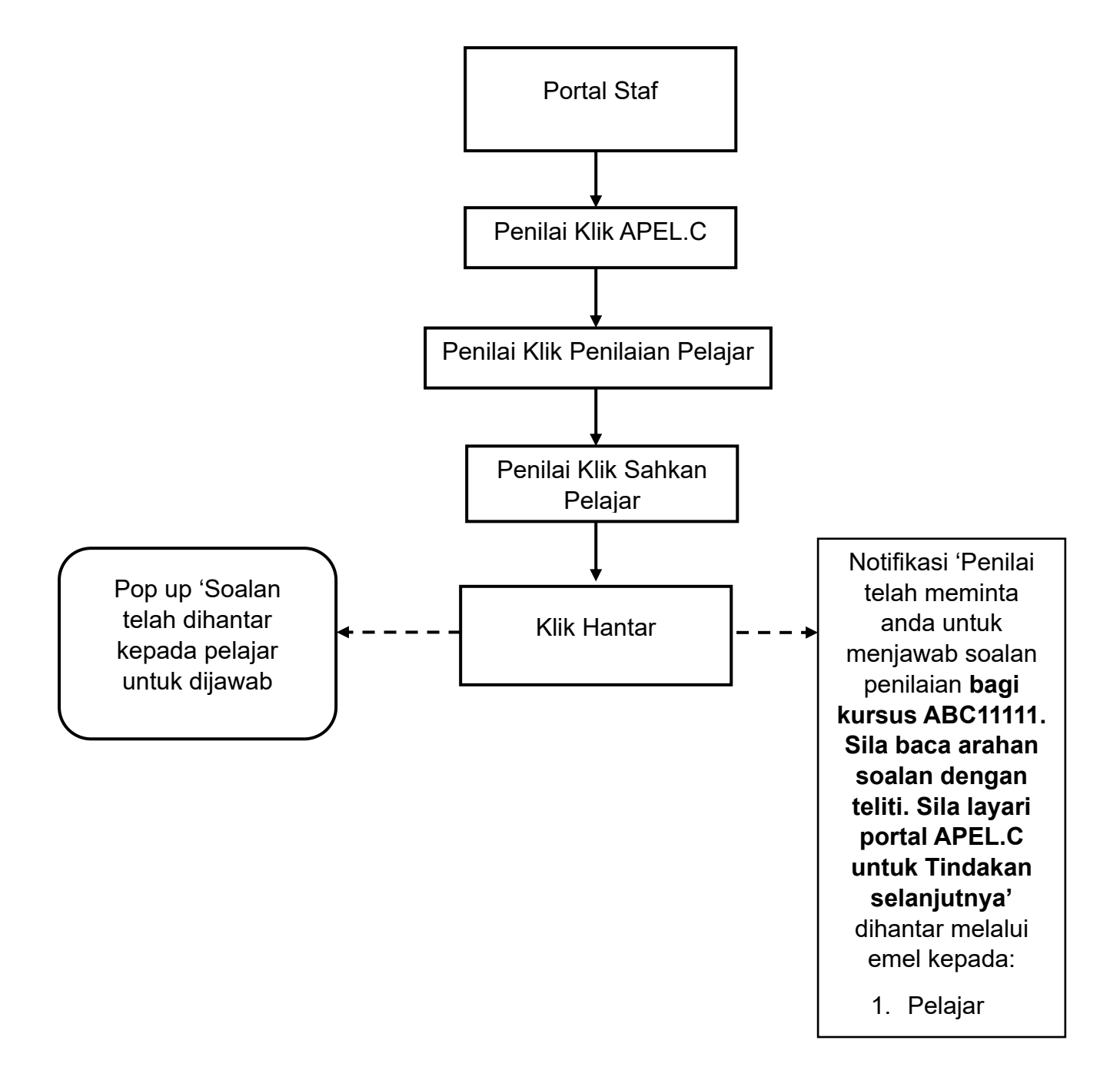

# Step 11

## CARTA ALIR PROSES SISTEM APEL.C – INTERFACE PELAJAR

#### **PENILAIAN APEL.C**

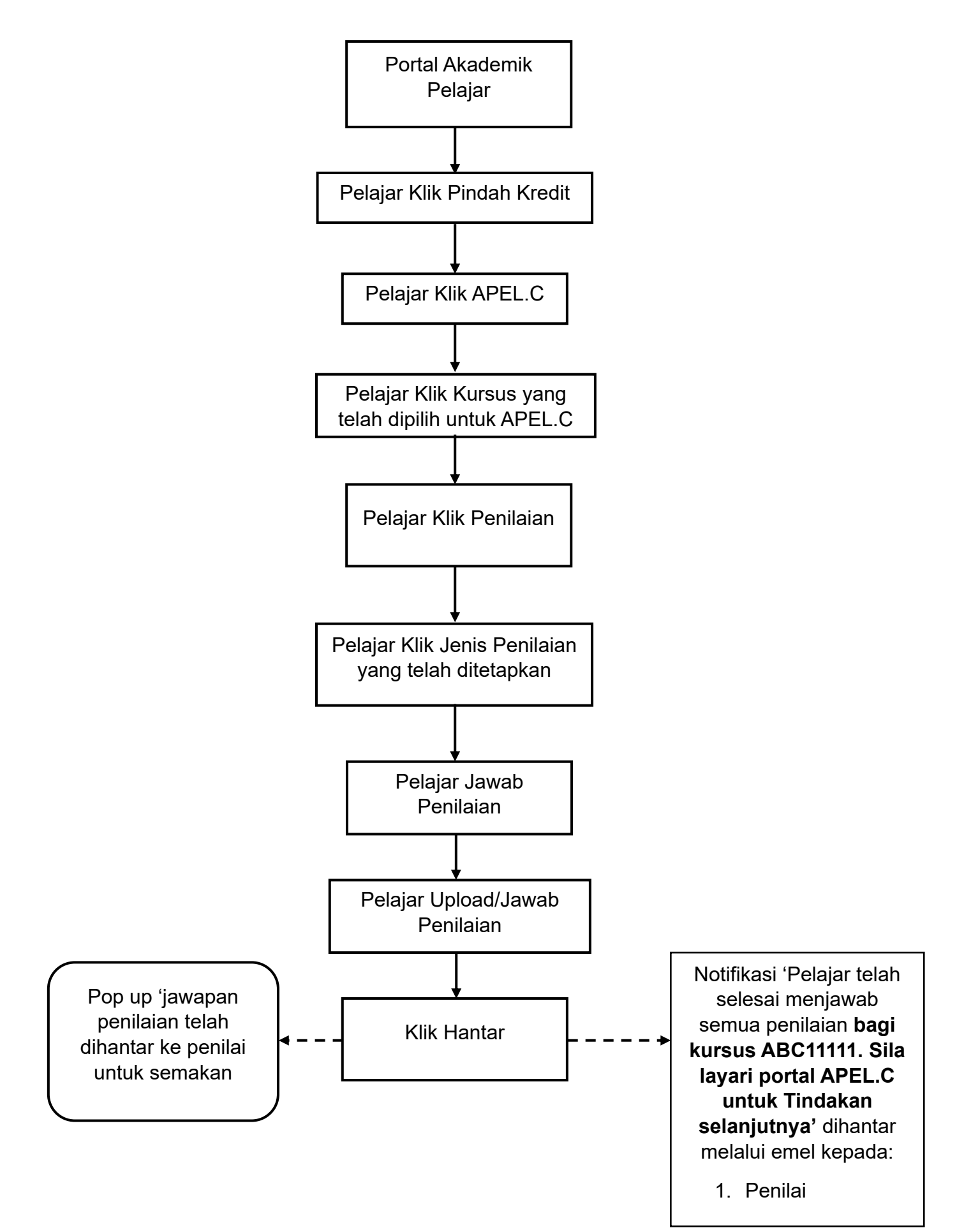

### CARTA ALIR PROSES SISTEM APEL.C - INTERFACE PENILAI

#### SEMAKAN JAWAPAN PENILAIAN PELAJAR APEL.C

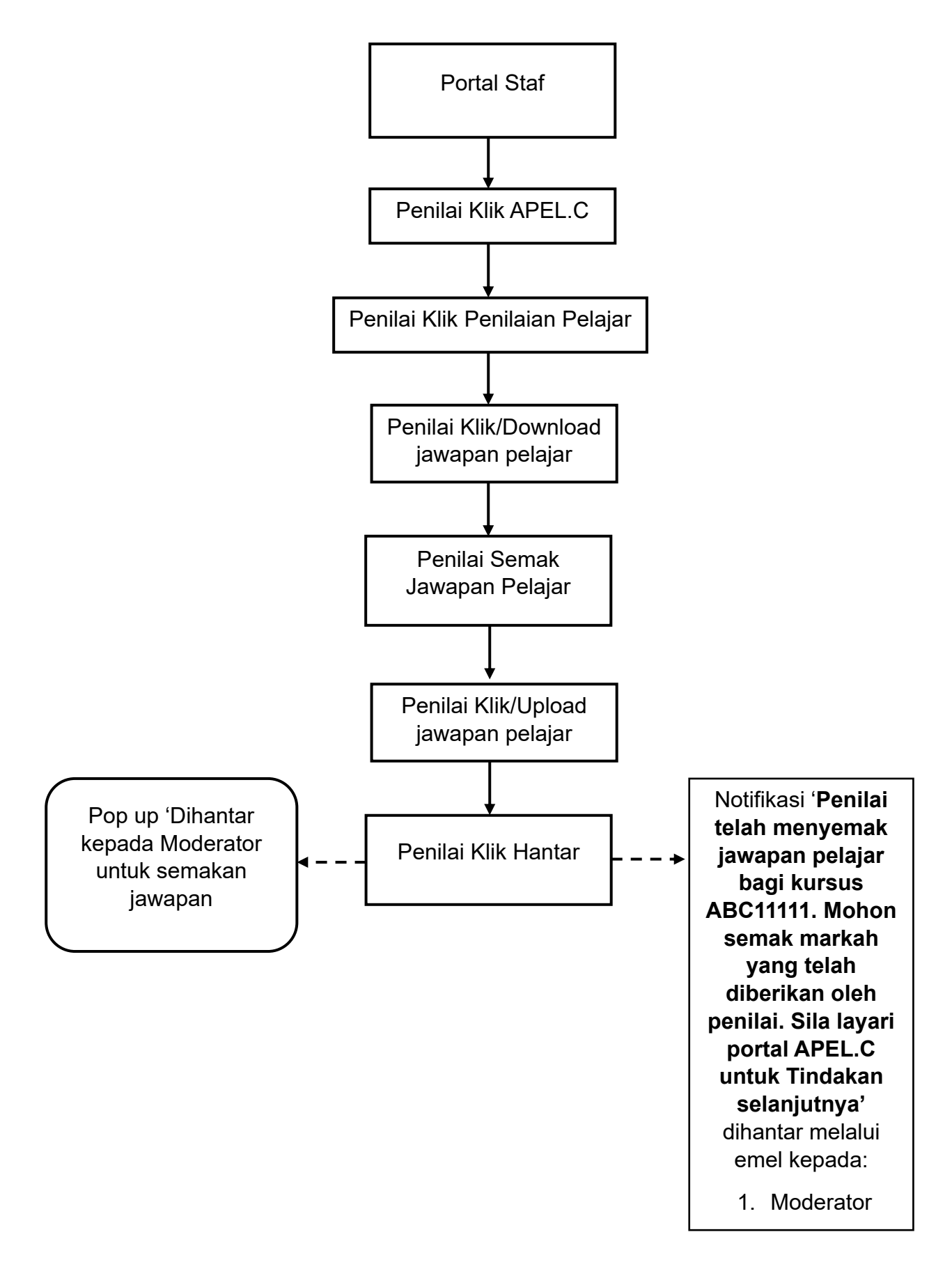

## CARTA ALIR PROSES SISTEM APEL.C – INTERFACE MODERATOR

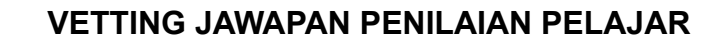

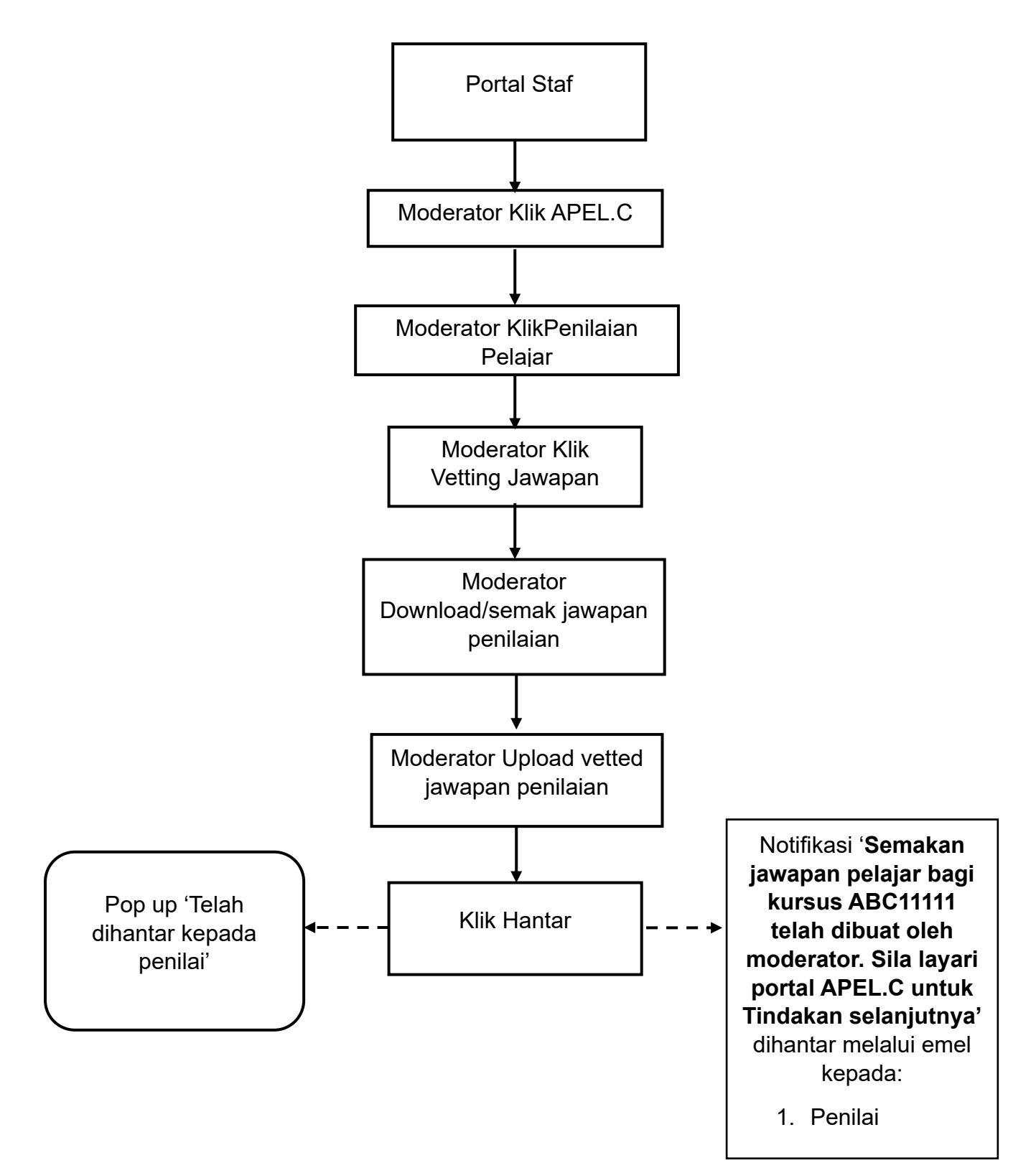

## CARTA ALIR PROSES SISTEM APEL.C – INTERFACE PENILAI

#### PENGESAHAN JAWAPAN PENILAIAN PELAJAR

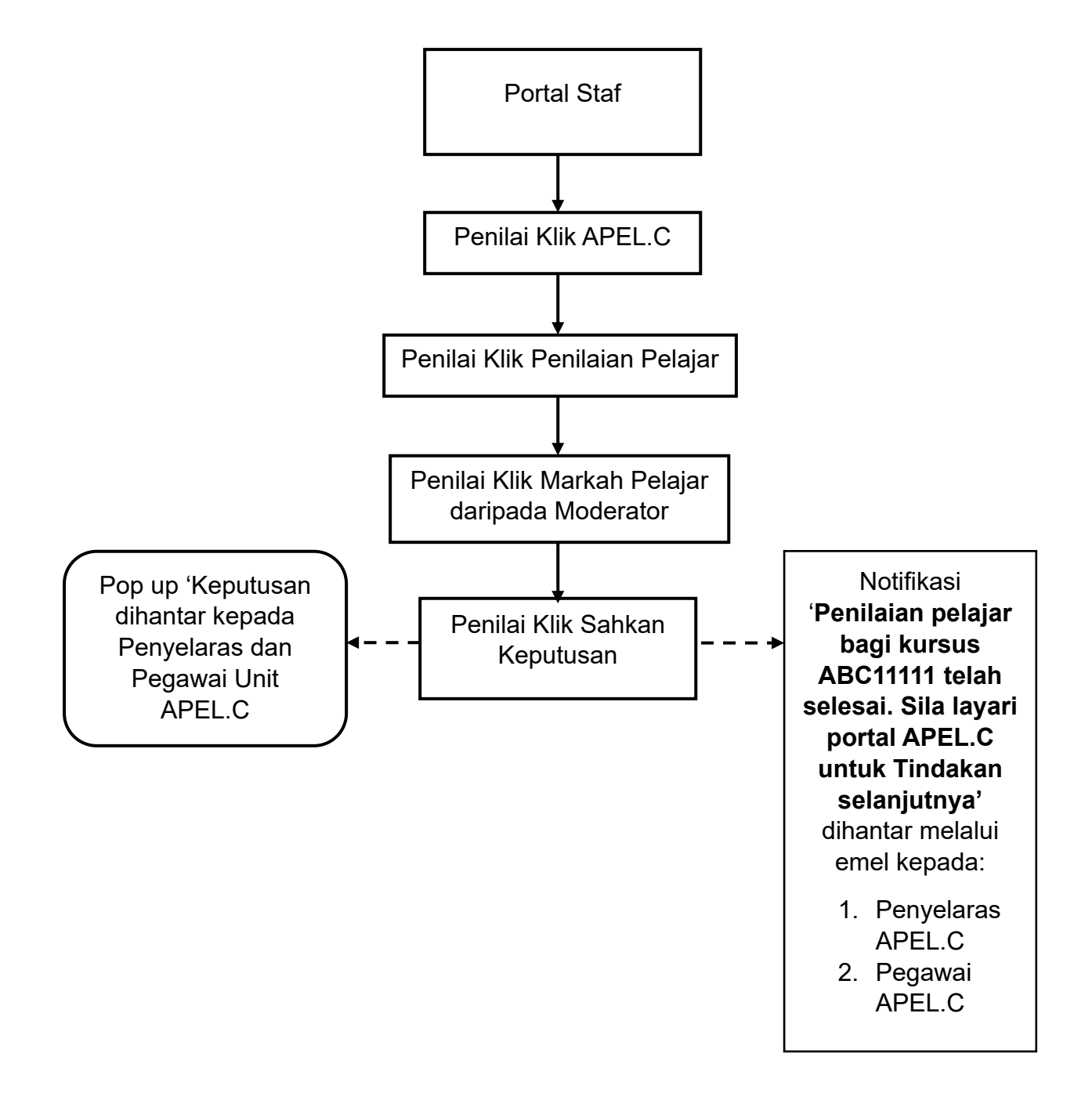

#### AKUAN KEPUTUSAN PERMOHONAN APEL.C PELAJAR

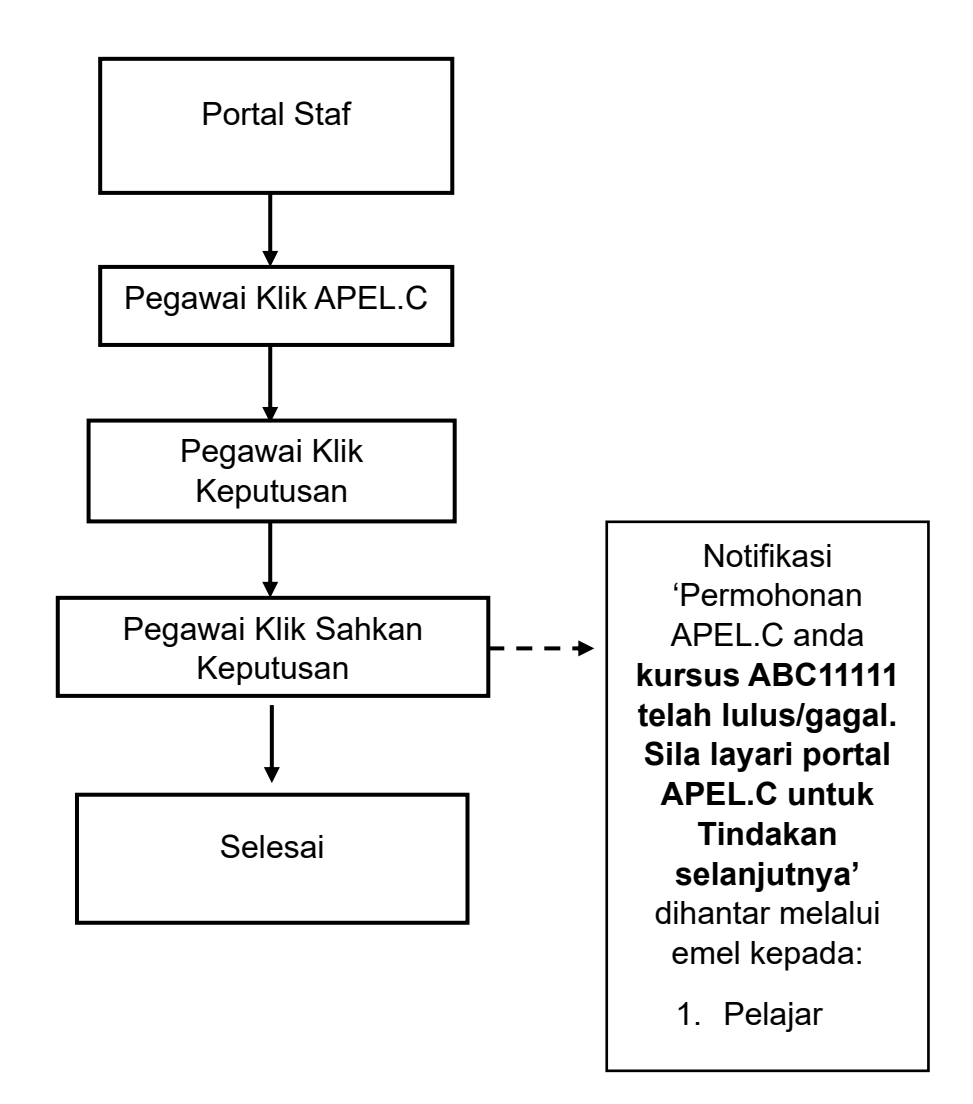

# CARTA ALIR PROSES SISTEM APEL.C – *INTERFACE* PELAJAR PERMOHONAN APEL.C - PELAJAR

#### **KEPUTUSAN APEL.C**

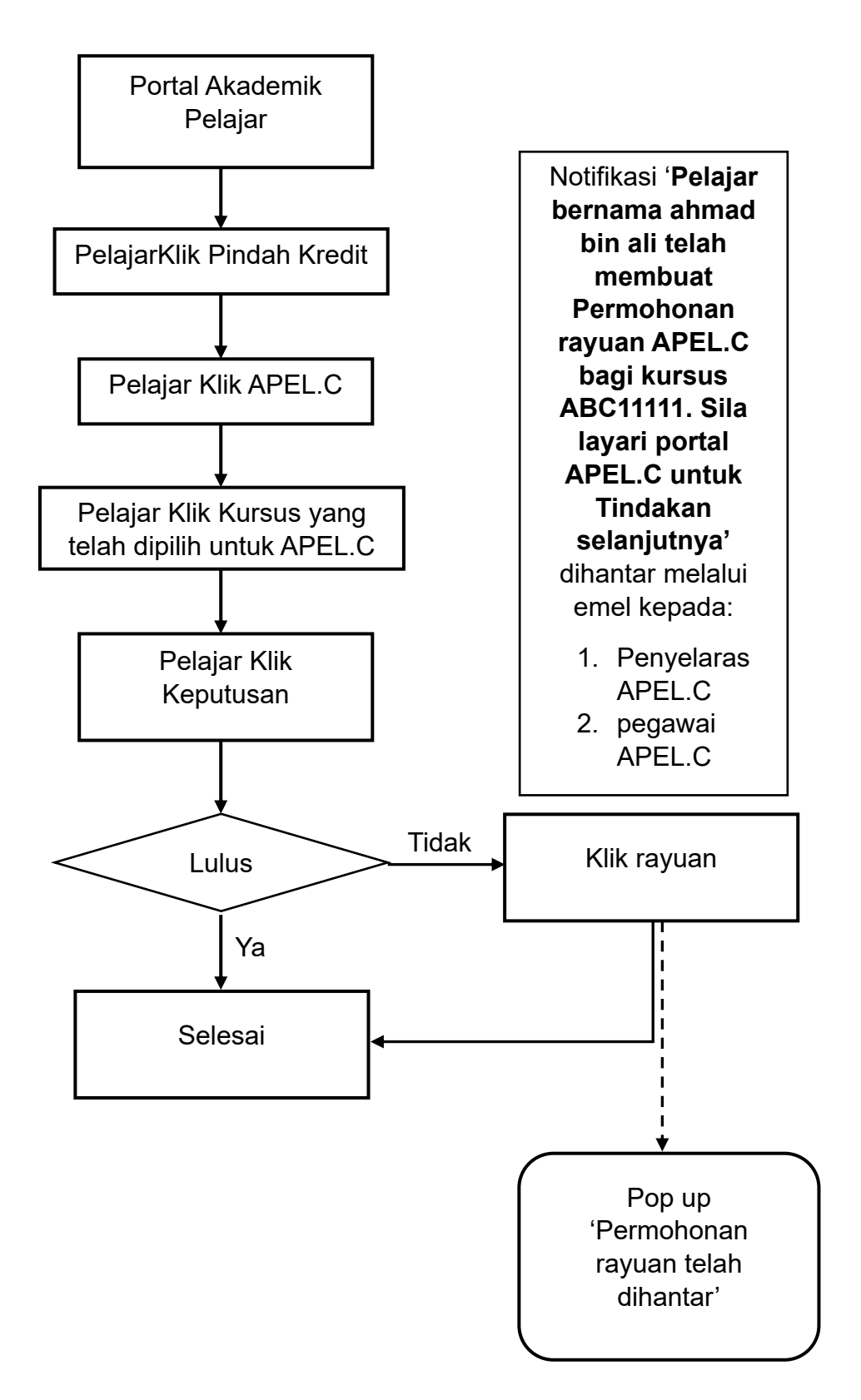

# PERMOHONAN RAYUAN KEPUTUSAN APEL.C

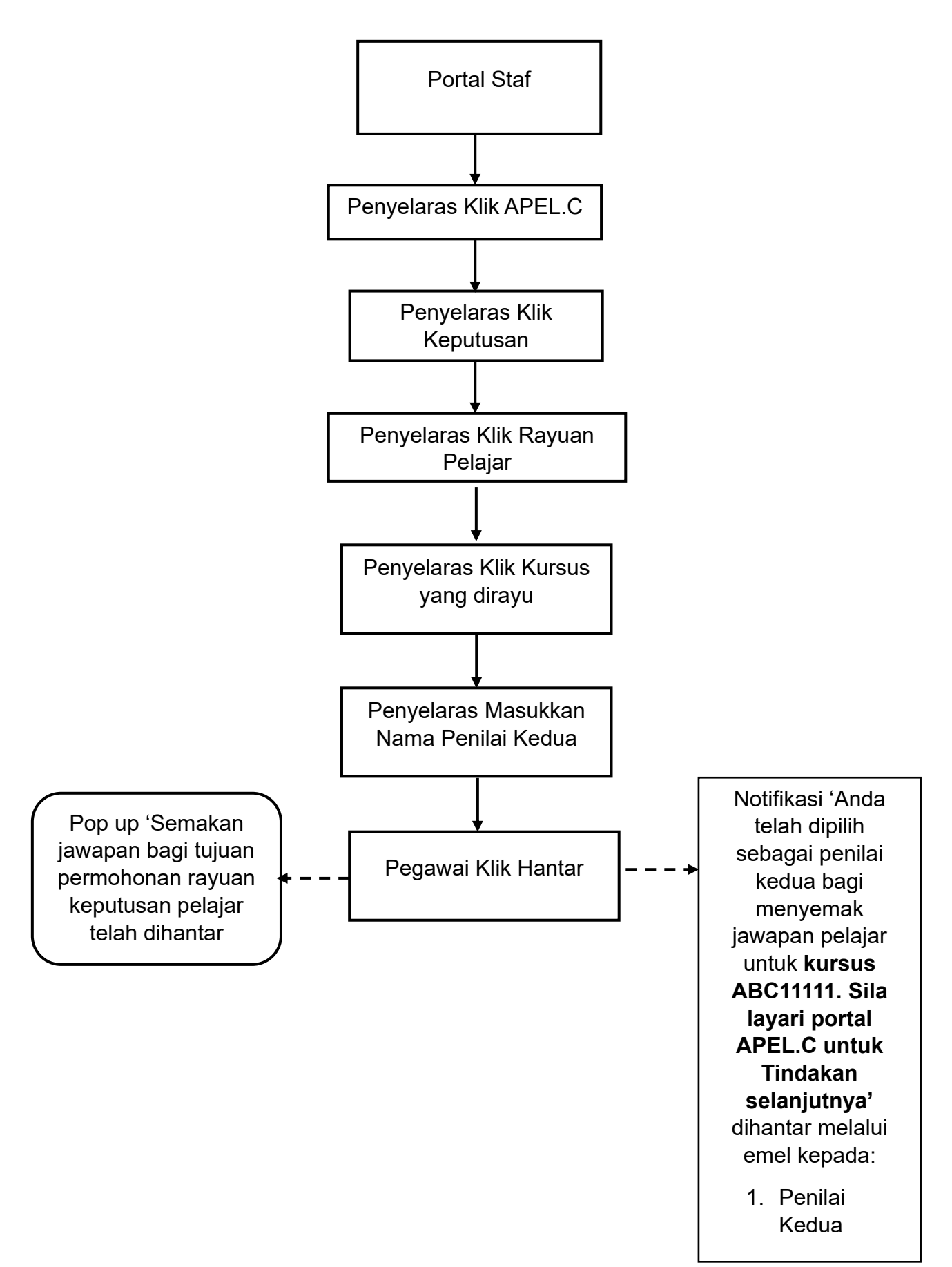

# CARTA ALIR PROSES SISTEM APEL.C – INTERFACE PENILAI KEDUA

#### SEMAKAN JAWAPAN PENILAIAN PELAJAR APEL.C

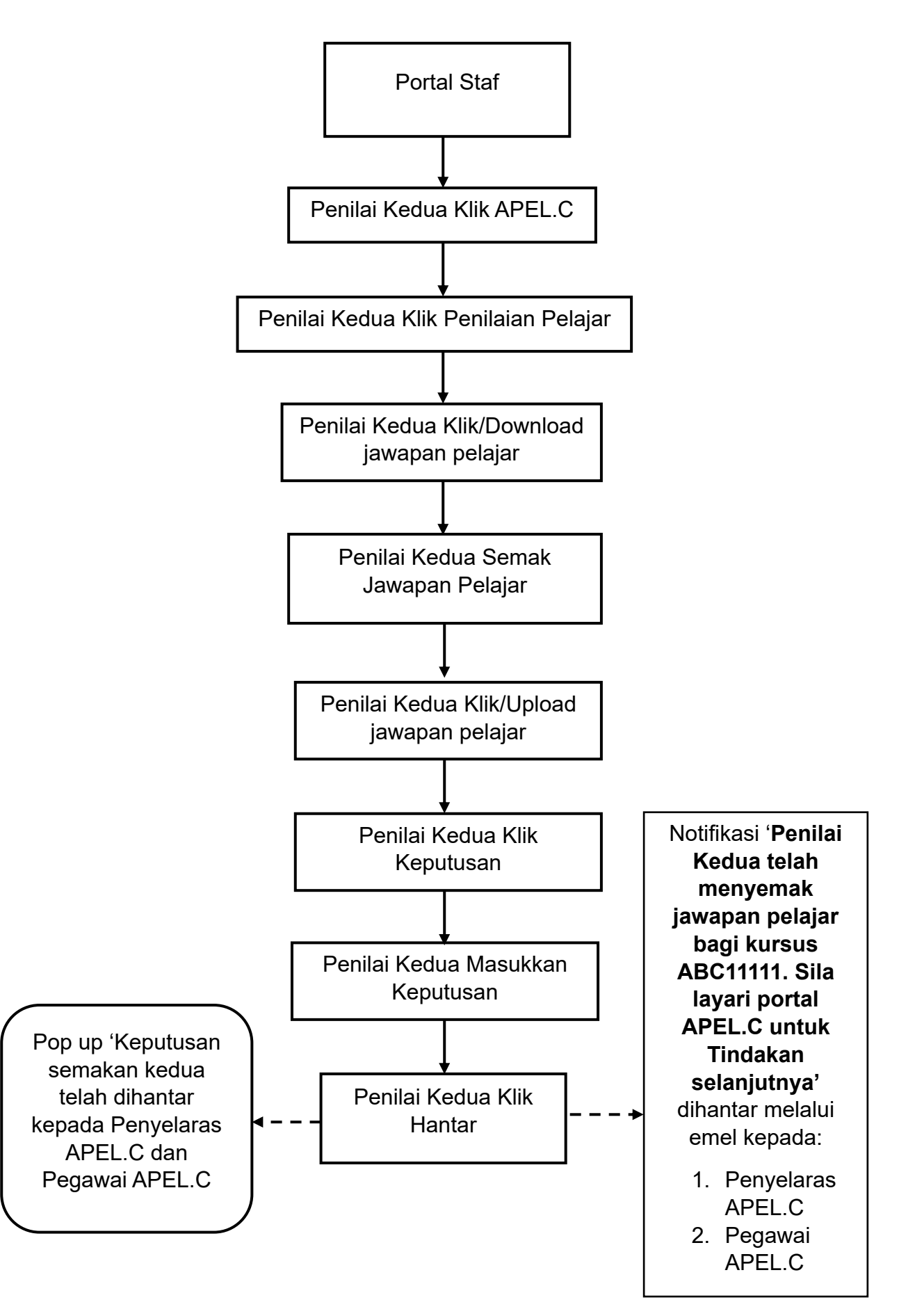

# AKUAN KEPUTUSAN PERMOHONAN APEL.C PELAJAR

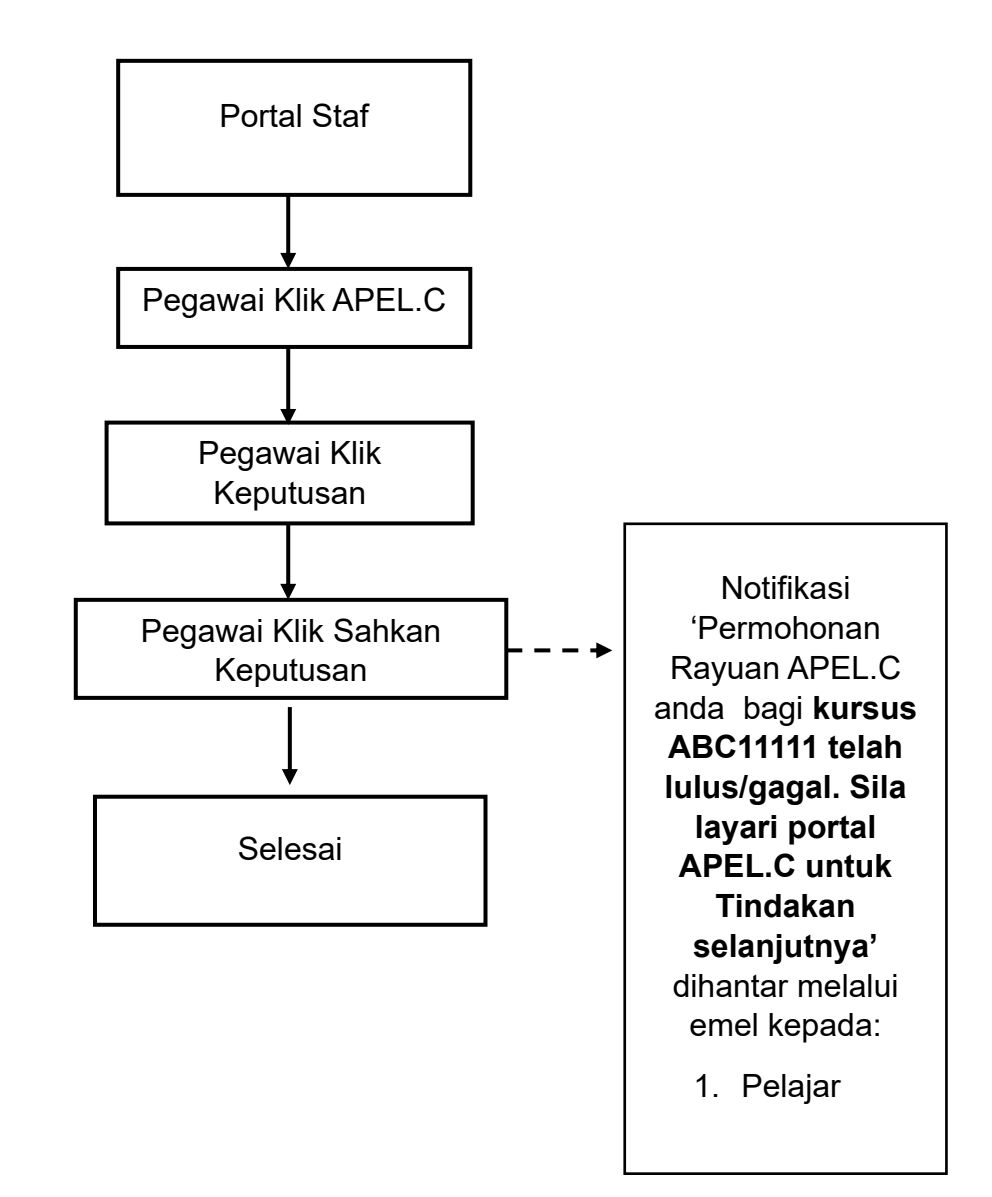

# CARTA ALIR PROSES SISTEM APEL.C – *INTERFACE* PELAJAR PERMOHONAN APEL.C - PELAJAR

#### **KEPUTUSAN APEL.C**

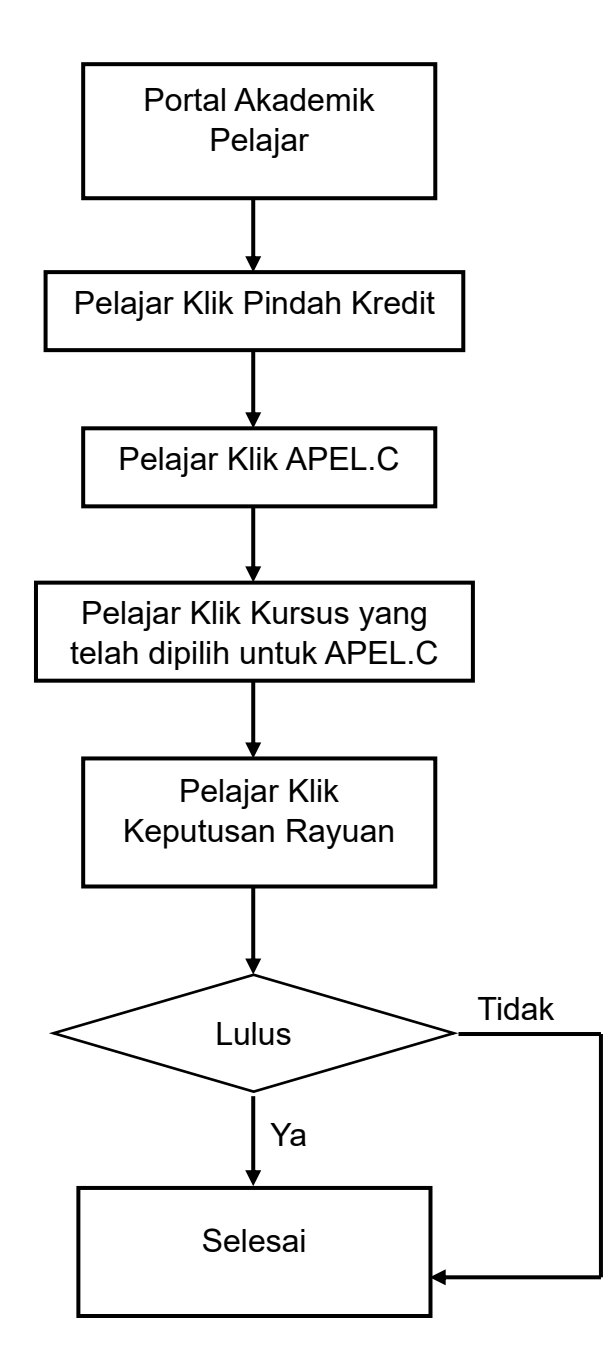